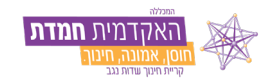

## ORBIT LIVE מדריך לכניסה ראשונית ושינוי סיסמא למערכת

נכנסים <u>לאורביט LIVE בלחיצה כאן</u>

| האקדמית חמדת |                          |
|--------------|--------------------------|
| שם משתמש 🙎   |                          |
| סיסמה 🔒      |                          |
| כניסה        | וחצים על "שכחתי סיסמה" 🥕 |

| האקדמית חמדת                                                       |                   |
|--------------------------------------------------------------------|-------------------|
| יש למלא פרטים לאיפוס סיסמה<br>מסרון ַדוא"ל<br>זיהוי מס' תעודת זהות | לוחציח על יאישווי |
| מס' טלפון נייד נייד (בחר) יי<br>אישור                              |                   |
| ביטול                                                              |                   |
|                                                                    |                   |

לאחר שתוצג ההערה הבאה, תקבלו לניידכם SMS עם הסיסמא הזמנית.

האתר live.or-bit.net אומר

הסיסמה נשלחה

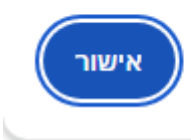

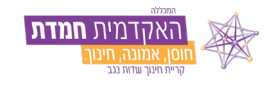

המסך יעבור באופן אוטומטי למסך ההתחברות הראשוני, ובו יש להקיש מס' תעודת זהות ואת הסיסמא שנשלחה לנייד שהוקש בשלב הקודם.

| האקדמית חמדת                 |                 |
|------------------------------|-----------------|
| מס' תעודת זהות               |                 |
| הסיסמא שקיבלתם ב- SMS<br>סה" | לוחצים על "כניכ |
| כניסה                        |                 |
| שכחת סיסמה ?                 |                 |
|                              |                 |

ומועברים לעמוד הראשי של אורביט LIVE בו ניתן לצפות בכל הפרטיים האישיים ולעבור ישירות למודל.

| 8 | 9 | ₿ |        |           | 1              | האקדמית חמדת        |                                                                                                    |
|---|---|---|--------|-----------|----------------|---------------------|----------------------------------------------------------------------------------------------------|
| 8 |   |   | Moodle | מצב חשבון | דשימת<br>מערכת | רא<br>מערכת<br>שעות | עשפ"ד י 🗎 תשפ"ד י                                                                                                    |
| • |   |   |        |           |                | Þ                   | <ul> <li>מערכת שעות - סטודנט</li> <li>מלים</li> <li>Moodle :</li> <li>שירות בקליק</li> <li>הצב חשבון</li> <li>אישורים/טפסים ללא תשלום</li> <li>פניות מנהליות</li> <li>אישי</li> <li>הפרטים שלי</li> <li>יציאה</li> </ul> |

בהצלחה!